## 箇条書きを見栄え良くみせる!

①パワーポイントを起動し、[箇条書き]のスライドを選択します。

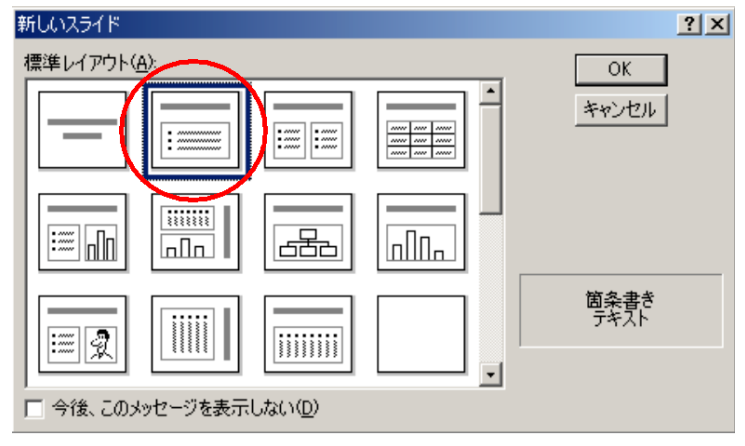

②枠の中をクリックして、文字を入力していきます。

「Enter」キーで改行します。

今回は例として、埼玉県学会のメインテーマ&サブテーマを書き出してみました。

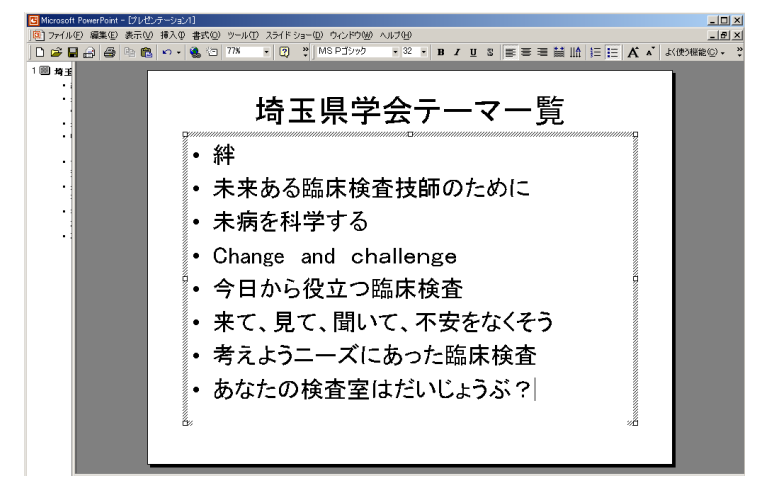

③メインテーマとサブテーマが同じ階層でわかりにくいので、サブテーマの先頭にカーソ

ルを合わせます。

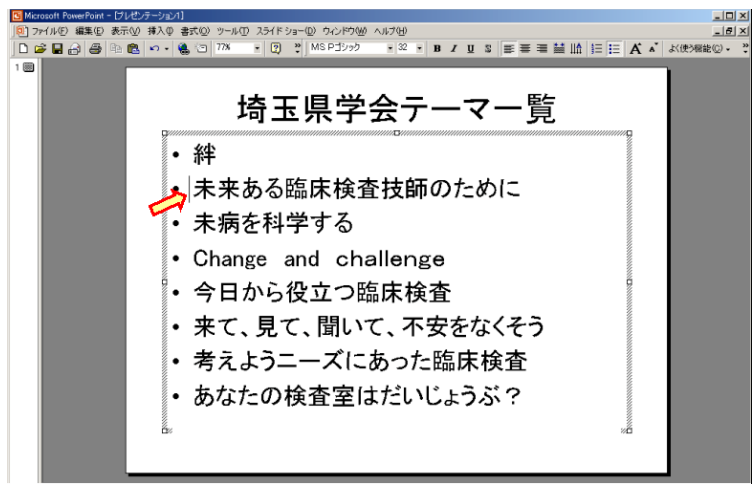

④「Tab」キーを押すと行頭がひとつ下がり、階層がわかりやすくなります。

| 0] ファイルの 編集9 表示<br>  D 2 日 日 日 日 日 日 日 日 日 日 日 日 日 日 日 日 日 日 | ◎ #30 #50 25HD 25HD 25HD 25HD 25HD 25HD 25HD 25HD                                                                                                    |  |
|--------------------------------------------------------------|----------------------------------------------------------------------------------------------------|--|
|                                                              | <ul> <li>・絆</li> <li>-未来ある臨床検査技師のために</li> <li>・未病を科学する <ul> <li>- Change and challenge</li> <li>・今日から役立つ臨床検査</li> <li>-来て、見て、聞いて、不安をなくそう</li> <li>・考えようニーズにあった臨床検査</li> <li>- あなたの検査室はだいじょうぶ?</li> </ul> </li> </ul> |  |

⑤続いて、箇条書きした文を全体的に中央部へ移動させます

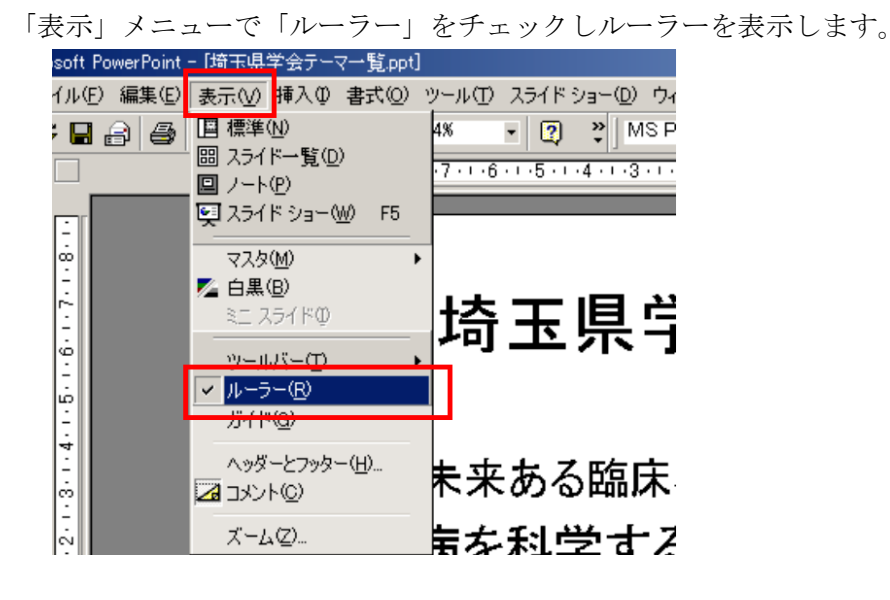

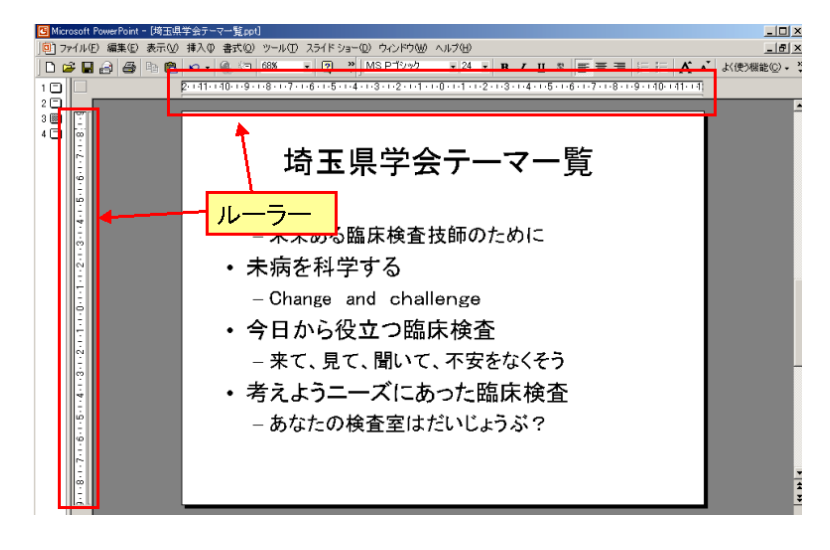

⑥文章の先頭位置を調節して、見栄えの良い位置に揃えます。

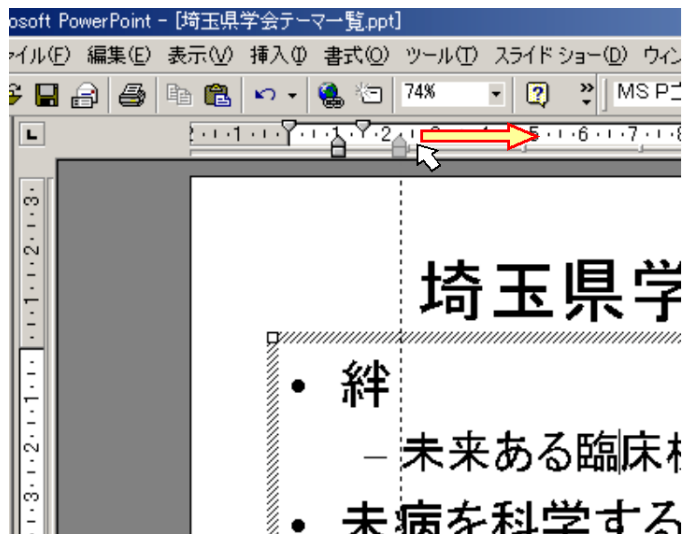

⑦.完成!

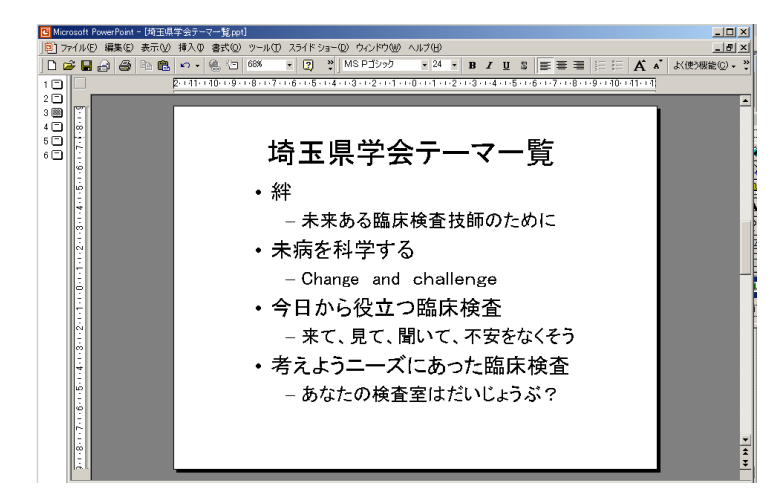

## おまけ。。。行頭文字をカスタマイズ!

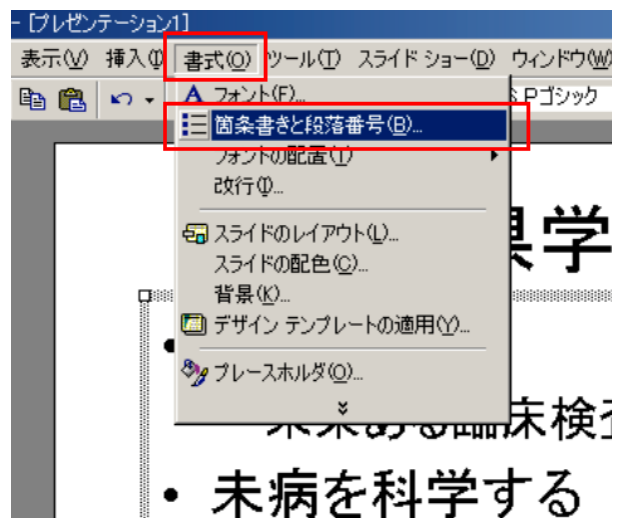

①「書式」から「箇条書きと段落番号」を選択します

②様々な行頭文字の一覧が表示されるので、好きなものを選びます

| 箇条書きと段落番号                         |                                       |               | ? ×               |  |
|-----------------------------------|---------------------------------------|---------------|-------------------|--|
| 箇条書き 段落番号                         |                                       |               |                   |  |
| til                               | •                                     |               |                   |  |
|                                   | *           *           *           * | >           > | *       *       * |  |
| サイズ(S): 100 🚽 % 色(C): 🔳 🔽 🗵 🗓(10) |                                       |               |                   |  |
|                                   |                                       |               | OK キャンセル          |  |

③完成!

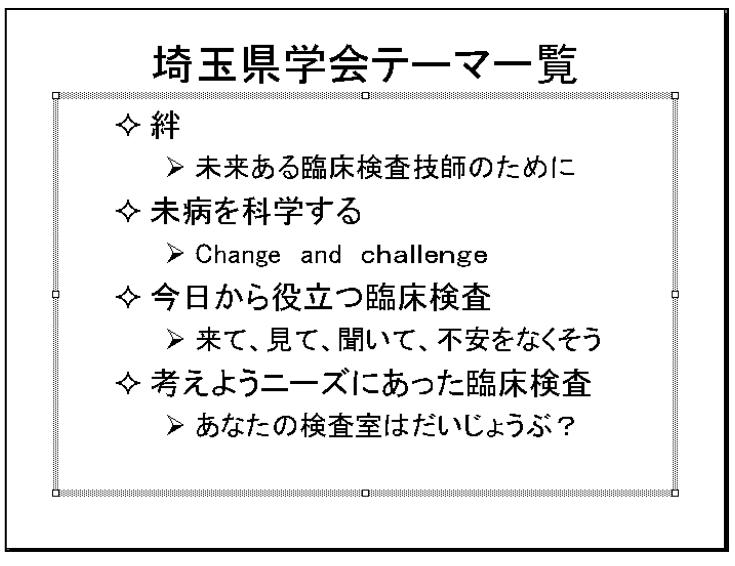